## **Inscripciones Alumnos**

Para dar inicio con el proceso de inscripción ingresa al enlace <u>https://inscripciones.sedi.pro</u> y haz clic en **Registrate aqui**,

| e.                          | SEDI<br>Externa de Educación e Destancia       |         |
|-----------------------------|------------------------------------------------|---------|
| Porta<br>Correo electrónico | al de Admisiones<br>¿Has olvidado tu contraser | ňa?<br> |
| Contraseña                  | Iniciar Sesión                                 |         |
|                             | Registrate aqui                                |         |

Ingresa el Folio CENEVAL (folio PREPASON) y tu Fecha de nacimiento > marca la casilla No soy un robot y haz clic en Crear cuenta,

| COLEGIO DE BACHILEPE<br>DEL ESTADO DE SONORA | 0                          |
|----------------------------------------------|----------------------------|
| FOLIO CENEVAL                                |                            |
| FJKSNFKJ132                                  | ×                          |
|                                              |                            |
| Fecha de nacimiento                          |                            |
| 01/10/1999                                   | ÷                          |
|                                              |                            |
| No soy un robot                              | CCAPTCHA<br>ted - Termines |
| Crear cuenta                                 |                            |

Se mostrará una ventana en donde podrás visualizar los siguientes datos:

- ✓ Folio CENEVAL,
- ✓ Matrícula,
- ✓ Plantel asignado.

En la sección Correo electrónico personal deberás registrar y confirmar un correo electrónico al cual puedas ingresar ya que será importante para recibir información sobre el proceso,

| Escribe tu correo electrónico | Confirmar correo electrónico |   |
|-------------------------------|------------------------------|---|
| jose.lpez@gmail.com           | jose.lpez@gmail.com          | × |

Recuerda tener en digital los siguientes documentos:

- ✓ Acta de nacimiento,
- ✓ Fotografía reciente,
- ✓ Certificado de secundaria,
- ✓ CURP,

en

- ✓ Constancia de IMSS,
- ✓ Documentos digitales que sirvan como evidencia en los siguientes casos (si aplican):
  - Capacidades diferentes,
  - Carta laboral.
  - Enfermedades o trastornos.

> revisa que el correo es correcto y haz clic Al final de la ventana haz clic en Aceptar

| Conf                                                                              | irma tu correo eleo                                                        | ctrónico                                                      |
|-----------------------------------------------------------------------------------|----------------------------------------------------------------------------|---------------------------------------------------------------|
| Para continuar con tu<br>electrónico a <b>[correo</b><br>clic en la liga para cre | inscripción hemos env<br>@electrónico.com]. Ing<br>ear una contraseña e in | viado un correo<br>resa a ese correo y c<br>gresar al portal. |
|                                                                                   | Aceptar                                                                    |                                                               |

Ingresa a tu correo y abre el mensaje con título Proceso de inscripción > haz clic en > se abrirá una pestaña en donde deberás crear y confirmar la contraseña con la que deseas ingresar al portal de inscripciones > haz clic en Login,

| inscripcion.sedi.pro                     |
|------------------------------------------|
| Contraseña Login                         |
| SaekoB is a platform registered by Kioru |

Se visualizará una ventana en donde deberás validar tu CURP marcando las casillas de los apartados *Términos y condiciones*, *Políticas de privacidad*, *Protesta de verdad* y los *Términos* 

| de carta cor | npromiso esta última en compañía de tu tutor > haz clic en                                                                                                    | Siguiente          |
|--------------|----------------------------------------------------------------------------------------------------|--------------------|
|              |                                                                                                    |                    |
|              |                                                                                                    | 🈏 Gerardo Torrez 🗸 |
|              | ¡Hola, Gerardo!                                                                                                    |                    |
|              | Estás por iniciar el proceso de registro para obtener tu inscripción a nuestra institución, por favor completa todos los campos<br>requeridos. Este proceso podría tomarte apróximadamente 20 minutos, y en caso de no contar con toda la documentación podrás<br>regresar a concluir el proceso. |                    |
|              | Ingresa tu CURP para validar tu identidad.                                                                                                    |                    |
|              | *CURP                                                                                                    |                    |
|              | HEHB910414HHGRRN08                                                                                                    |                    |
|              | • ¿Quiéres conocer tu CURP? ( <u>Ir a la página</u> )                                                                                                    |                    |
|              | Términos y condicones de Colegio de Bachilleres del Estado de Sonora y <u>Saeko</u>                                                                                                    |                    |
|              | Políticas de privacidad, propiedad intelectual y confidencialidad                                                                                                    |                    |
|              | Declaro bajo protesta de decir verdad que todos los datos proporcionados durante el proceso de inscripción están apegados<br>completamente a nuestra realidad y que no omitimos o alteramos información alguna que nos haya sido requerida para dicho<br>proceso.                                 |                    |
|              | Acepto términos de carta compromiso. <u>Ver aquí</u>                                                                                                    |                    |
|              |                                                                                                    |                    |
|              |                                                                                                    |                    |
|              |                                                                                                    |                    |
|              | Siguiante                                                                                                    |                    |
|              | Signience                                                                                                    |                    |
|              |                                                                                                    |                    |

En la sección **Datos generales del alumno** deberás registrar y revisar tus datos en el siguiente formulario:

|                                   | alumno            |   |                      |   |
|-----------------------------------|-------------------|---|----------------------|---|
| HEHB910414HHGRRN08                |                   |   |                      |   |
| *Nombre                           | *Apellido paterno |   | *Apellido materno    |   |
| Escribe aquí                      | Escribe aquí      | × | Escribe aquí         | × |
| Lugar y fecha nacimiento          |                   |   | ,                    |   |
| *Estado                           | *Municipio        |   | *Fecha de nacimiento |   |
| Seleccionar [estados, extranjero] | ✓ Seleccionar     | ~ | 29/08/1987           | Ë |
| Femenino Masculino Tipo de Sange  |                   |   |                      |   |
| • Seleccionar                     |                   |   |                      | ~ |
| Correo personal                   |                   |   |                      |   |
| jose.lpez@gmail.com               |                   |   |                      | × |
| Otros datos                       |                   |   |                      |   |
| RFC                               |                   |   |                      |   |
| Escribe aquí                      |                   |   |                      | × |
| Transfer (191                     |                   |   |                      |   |
| Estado civil                      |                   |   |                      |   |

- ✓ Nombre completo,
- ✓ Lugar de nacimiento compuesto por estado y municipio,
- ✓ Fecha de nacimiento,
- ✔ Género,
- ✓ Tipo de sangre, selecciona entre las opciones A positivo (A +), A negativo (A-), B positivo (B +), B negativo (B-), AB positivo (AB+), AB negativo (AB-), O positivo (O+), O negativo (O-),
- ✓ Ingresa tu *RFC* (opcional),
- ✓ Selecciona tu *estado civil* (opcional),

Nota: En caso de tener alguna pregunta sobre el proceso de inscripción haz clic en el

ícono (con el cual se habilitará un chat para que puedas contactar a nuestro equipo de soporte.

Verifica que la información es correcta y haz clic en siguiente para avanzar a la sección **Detalles del alumno** en donde deberás completar los siguientes campos:

✓ Direcciones (obligatorio): haz clic en + Agregar dirección > y completa el siguiente formulario:

| Código Postal         |                    |                |
|-----------------------|--------------------|----------------|
| 42119                 |                    | ×              |
| Estado o Provincia    |                    |                |
| Hidalgo               |                    | ~              |
| Alcaldía o Municipio  |                    |                |
| Pachuca               |                    | ~              |
| Colonia o Urbanizació | n                  |                |
| Real Toledo           |                    | ~              |
| Calle o Avenida       | Número exterior Nú | imero interior |
| Cipress ×             | # *                | * ×            |

- Código postal a cinco números,
- Selecciona el estado, municipio y la colonia donde radicas,
- Ingresa el nombre de la calle,
- Especifica el número exterior e interior (opcionales).
- Haz clic en **Guardar y agregar**.
- Teléfonos (obligatorio): registra o revisa tu número de teléfono haciendo clic en + Agregar/editar > selecciona el tipo (celular, casa, oficina, fax u otro) > ingresa el número de teléfono a diez dígitos > ingresa el número de extensión (si aplica) > haz clic en Guardar y agregar,

| Тіро    |   | Número     |               | Extensio  | ón     |
|---------|---|------------|---------------|-----------|--------|
| Oficina | ~ | 55 66 95   | 96 10 ×       | 771       | ×      |
| Тіро    |   |            | Teléfono      |           |        |
| Celular |   | $\sim$     | Número        |           | ~<br>〕 |
| Тіро    |   | Número     |               | Extensión |        |
| Oficina | ~ | 55 66 95 9 | 6 10 ×        | 771       | ×      |
|         |   | + Agregai  | r otro teléfo | ono       |        |

- ✓ Responde la pregunta «¿Cuentas con seguro médico?»
- En caso de responder sí en el punto anterior, será necesario especificar los Detalles médicos haciendo clic en + Agregar detalles

| Eccribo aquí                   | ue se | 500 010000              |          |
|--------------------------------|-------|-------------------------|----------|
| Escribe aqui                   |       |                         | <u> </u> |
| *Seguro (IMSS, ISSSTE, PRIVADO | D)    | Tipo de seguro          |          |
| Escribe aquí                   | ×     | Escribe aquí            | ×        |
| Alergías                       |       | Medicamentos permitidos |          |
| Escribe aquí                   |       | Escribe aquí            |          |
| Enfermedades                   |       |                         |          |
| Escribe aquí                   |       |                         |          |
| Discapacidad                   |       |                         |          |
| Seleccionar                    |       |                         | $\sim$   |

- Ingresa el número del seguro NSS (obligatorio),
- Registra el nombre de la institución que brinda el seguro (obligatorio),
- Especifica el nombre del tipo de seguro,
- Alergias: en caso de que tengas alguna alergia especifica los detalles,
- Medicamentos permitidos, registra los medicamentos que tienes permitido ingerir en caso de necesitarse,
- Enfermedades, es caso de tener alguna enfermedad especifica los detalles,
- Discapacidad, si tienes alguna discapacidad específica los detalles,
- Haz clic en Guardar.

Revisa que toda información se correcta y haz clic en siguiente. Ahora deberás completar los siguientes datos:

| Detalles del alumno                                                                                                |                                                                                          |  |
|----------------------------------------------------------------------------------------------------|------------------------------------------------------------------------------------------|--|
| *Padres de familia<br>Es importante y obligatorio que registres tanto a tu mamá como<br>el proceso de inscripción. | + Agregar familiar<br>o a tu papá en este campo, de lo contrario no podrás continuar con |  |
| José Luis López Máquez, 773 467 7372                                                                               | e 🗇                                                                                      |  |
| Rebeca González Alatorre, 771 684 3640                                                                             | ø ū                                                                                      |  |
| Institución de procedencia                                                                                         | + Agregar procedencia                                                                    |  |
| Escuela Secundaria Benito Juárez, La Paz, Baja California                                                          |                                                                                          |  |
| ¿Trabajas?                                                                                                    | + Agregar ocupación                                                                      |  |
| Cementos de Concretos de Mexico - El conserje.                                                                     |                                                                                          |  |
|                                                                                                    |                                                                                          |  |
|                                                                                                    |                                                                                          |  |
|                                                                                                    |                                                                                          |  |
|                                                                                                    |                                                                                          |  |

 En la sección Padres de familia, deberás ingresar los datos de dos familiares haciendo clic en + Agregar familiar > completa el siguiente formulario:

| Escribe aquí                        |                  | × |
|-------------------------------------|------------------|---|
| Apellido paterno                    | Apellido materno |   |
| Escribe aquí 🗙                      | Escriba aquí     | × |
| Correo electrónico                  | *Teléfono        |   |
| correo@hotmail.com                  | 7771 777 6250    | × |
| Tutor                               |                  |   |
| [académico, económico]              |                  | ~ |
| Parentesco                          |                  |   |
| [Padre, madre, tutor, contacto de e | emergencia]      | ~ |
| ugar de nacimiento                  |                  |   |
| Estado                              | *Municipio       |   |
| lovtraniaro moralos hidalgo by      | Seleccionar      | ~ |

- Nombre completo,
- Correo electrónico personal,
- Número de Teléfono de contacto,
- Tutor: especifica si es tutor académico o tutor económico,
- Selecciona el Parentesco: padre, madre, tío, abuelo, etc.
- Especifica el Lugar de nacimiento compuesto por estado y municipio,
- Haz clic en Guardar y agregar

Nota: Si tu familiar nació en el extranjero en «Estado» selecciona «Extranjero» y escribe el país.

✓ Institución de procedencia (secundaria):

| Estado                   | *Ciudad        |               |
|--------------------------|----------------|---------------|
| [Mexico, Extranjero]     | ✓ [Estados, Ex | tranjero] 🗸 🗸 |
| Nivel SEP                |                |               |
| Seleccionar              |                | $\sim$        |
| Escuela                  |                |               |
| [Chooser o Input (Extran | ero)]          | $\sim$        |
| Promedio                 |                |               |
| Escribe aquí             |                | $\sim$        |
|                          |                |               |

- Selecciona la dirección de la escuela, compuesta por estado y ciudad,
- Selecciona el nivel SEP «Secundaria»,
- Ubica y haz clic en el nombre de la escuela,
- Ingresa el *promedio* general con el que egresaste.

Nota: Si tus estudios de secundaria los realizaste en el extranjero, en «Estado» selecciona «Extranjero» e ingresa manualmente el nombre de la «Escuela»

✓ En caso de que trabajes haz clic en + Agregar ocupación e completa el siguiente formulario:

|                          | Puesto |         |               |
|--------------------------|--------|---------|---------------|
| Escribe aquí             | Escrib | e aquí  | ×             |
| Dirección                |        | + Agree | gar dirección |
| Hidalgo, Pachuca de Soto |        |         |               |
| Teléfonos                |        | + Agre  | egar teléfonc |
| 771-107-0496             |        |         |               |

- Ingresa el Nombre de la empresa (obligatorio):
- Especifica el Puesto que desempeñas
- Registra la Dirección,
- Especifica el número de teléfono de la empresa,
- Haz clic en Guardar y agregar,

Verifica que la información es correcta y haz clic en siguiente para avanzar a la sección **Datos complementarios del alumno** en donde deberás completar los siguientes campos:

|                                                                                                    |                                                  |        |             | Gerardo Torrez 🗸 |
|----------------------------------------------------------------------------------------------------|--------------------------------------------------|--------|-------------|------------------|
| Etnias<br>*¿Pertences a alguna etnia indigena?<br>Si No<br>*¿Hablas alguna lengua indigena?<br>Si No | *¿Cuál?<br>Seleccionar<br>*¿Cuál?<br>Seleccionar |        | ~<br>~      |                  |
| *¿Vive en una comunidad indigena?  Si No  Preferencia de turno  Selecciona un turno  Seleccionar     |                                                  | Motivo |             |                  |
| Justifica el motivo<br>Escriba aquí                                                                  |                                                  |        |             |                  |
| Hermanos en planteles<br>*¿Tienes hermanos activos en algún pla<br>Si ONO<br>Matrícula del hermano   | intel ?                                          |        | ✓ Verificar |                  |
| Escriba aquí                                                                                         |                                                  |        | (x)         |                  |

- ✓ En Etnias responde las siguientes preguntas y en caso de que alguna se afirmativa deberás seleccionar la opción correspondiente para especificar los detalles:
  - ¿Perteneces a alguna etnia indígena?
  - ¿Hablas alguna lengua indígena?
  - ¿Vive en una comunidad indígena?
- ✓ Preferencia de turno: selecciona el turno de preferencia > selecciona un motivo y justifica tu respuesta.
- ✓ En caso de que tengas hermanos en alguno de los planteles del COLEGIO DE BACHILLERES DEL ESTADO DE SONORA haz clic en «Sí» e ingresa la matrícula de tu hermano (a).

Haz clic en **Siguiente**. Ahora te encontrarás en la sección **Documentos requeridos** en donde deberás subir los siguientes documentos en digital (PDF / imágenes PNG o JPG) haciendo clic en *Subir archivo* > ubica y selecciona el archivo a subir > haz clic en *Aceptar*.

- ✓ Fotografía,
- ✓ Acta de nacimiento,
- ✓ Certificado de secundaria,
- ✓ CURP,
- ✓ IMSS (opcional),
- ✓ Turno preferido,

Para avanzar haz clic en siguiente y selecciona un plan de pagos, de esta forma podrás visualizar los pagos que debes realizar para inscribirte:

| Planes de aportaciones       Plane 4 pagos       Tipo     Descripción     Monto     Fecha timite       Cargo parcialidad     Parcialidad #     \$300.00     13 de Enero del 2021   | Planes de aportaciones<br>Plan 4 pagos<br>Tipo Descripción Monto Fecha límite | Plan      | de aportacio   | ones          |          |                      |          |
|----------------------------------------------------------------------------------------------------|-------------------------------------------------------------------------------|-----------|----------------|---------------|----------|----------------------|----------|
| Flan 4 pagos           Tipo         Descripción         Monto         Fecha límite           Cargo parcialidad         Parcialidad #         \$300.00         13 de Enero del 2021 | Plan 4 pagos     V       Tipo     Descripción     Monto     Fecha límite      | Planes de | e aportaciones |               |          |                      | <u>,</u> |
| Tipo         Descripción         Monto         Fecha límite           Cargo parcialidad         Parcialidad #         \$300.00         13 de Enero del 2021                        | Tipo Descripción Monto Fecha límite                                           | Plan 4 p  | bagos          |               |          | ~                    | J        |
| Tipo         Descripcion         Monto         Fecha unite           Cargo parcialidad         Parcialidad #         \$300.00         13 de Enero del 2021                         | Tipo Descripcion Monto Pecha unite                                            | w1        |                | Beerladfe     |          | Rocks Harbs          |          |
| Cargo parcialidad # \$300.00 13 de Enero del 2021                                                                                                    |                                                                               | Про       |                | Descripcion   | Monto    | Fecha umite          |          |
|                                                                                                    | Cargo parcialidad     Parcialidad #     \$300.00     13 de Enero del 2021     | Cargo p   | parcialidad    | Parcialidad # | \$300.00 | 13 de Enero del 2021 |          |

Continua haciendo clic en siguiente > descarga tu Ficha de pago con los datos bancarios para que puedas cubrir los pagos.

| Pagar                             |
|-----------------------------------|
| Pagos pendientes                  |
| Parcialidad II (pago más próximo) |
|                                   |
|                                   |
| Cantidad a pagar                  |
| Ficha de pago                     |
|                                   |
| < Volver                          |
|                                   |

Al hacer clic en siguiente ya no podrás realizar cambios en tu información, por lo que te sugerimos revisar cada una de las secciones anteriores:

| Esta ac | ión es irreversible y una vez finalices el formulario va no |
|---------|-------------------------------------------------------------|
| podrás  | modificarlo.                                                |
| Antes d | e continuar verifica la información, si te equivocas no pod |
| Antes d | e continuar verifica la información, si te equivocas no pod |
| genera  | otra ficha de registro.                                     |
| Antes d | e continuar verifica la información, si te equivocas no pod |
| genera  | otra ficha de registro.                                     |
| Antes d | e continuar verifica la información, si te equivocas no pod |
| genera  | otra ficha de registro.                                     |

Listo has finalizado tu solicitud de inscripción. Revisa tu correo personal ya que te hemos enviado los datos de acceso de tu correo institucional (@bachilleresdesonora.edu.mx) para que puedas ingresar a tu <u>portal de alumno</u>.

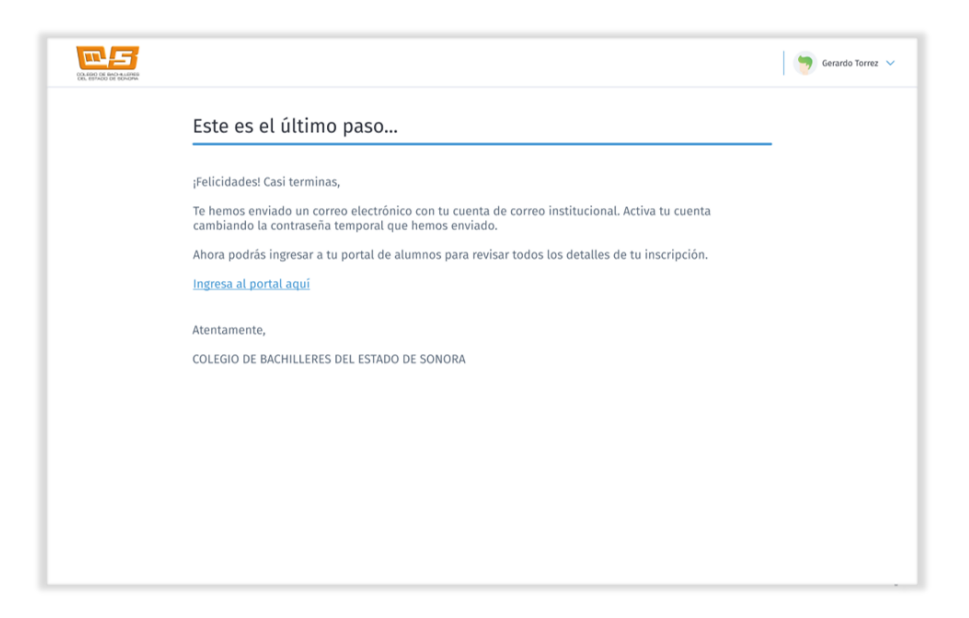

Una vez que seas inscrito desde tu <u>portal</u> podrás visualizar toda la información que tú comunidad educativa tiene preparada para tí, como el horario, calificaciones parciales y finales, mensajes enviados por administrativos, ficha de pago, facturas y más.

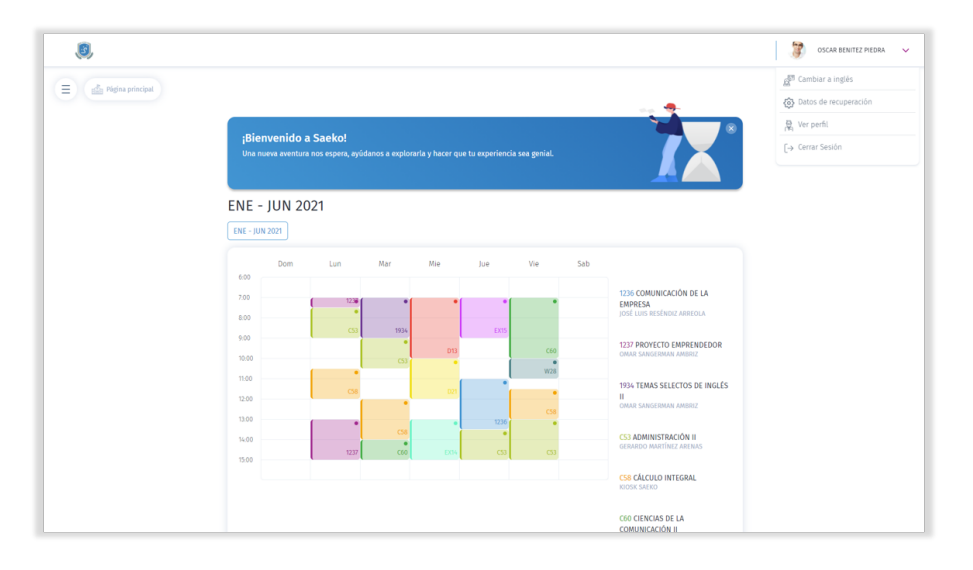

Para descargar nuevamente tu ficha de pago haz clic en  $\equiv$  Menú Saeko > dirígete a la opción «Mis pagos» y haz clic en Ficha de pago

| 0                             |                                                                                         |                                     |                        | OSCAR BENITEZ PIEDF | IA 🔪 |
|-------------------------------|-----------------------------------------------------------------------------------------|-------------------------------------|------------------------|---------------------|------|
| 음 COMUNICACIÓN DE LA EMPR     |                                                                                         |                                     |                        |                     |      |
| 🚊 PROYECTO EMPRENDEDOR        | Mic Pages                                                                               |                                     | Dourday & 000 00 MVN   |                     |      |
| E TEMAS SELECTOS DE INGLÉS II | MIS Fagos                                                                               |                                     | O Dedda: \$ 900.00 MAN |                     |      |
| ADMINISTRACIÓN II             |                                                                                         | Por pagar                           |                        |                     |      |
| CÁLCULO INTEGRAL              |                                                                                         | Carto narrialidad (Morrido)         | \$ 920 00              |                     |      |
| CIENCIAS DE LA COMUNICACI     | BENITEZ PIEDRA OSCAR<br>SAEIOUIZE - Sementre 6                                          |                                     |                        |                     |      |
| TEMAS SELECTOS DE FÍSICA II   | BACHILLERATO GENERAL<br>be.os.sae@gemail.com                                            |                                     |                        |                     |      |
| 📮 TEMAS SELECTOS DE QUÍMIC    |                                                                                         |                                     |                        |                     |      |
| E TOAST MASTER                |                                                                                         | Cantidad a nagar                    | \$ 900 00 MXN          |                     |      |
| 2 PREPARACIÓN FÍSICA VI       | ¡Vincula una tarjeta de crédito/débito!<br>Vincula y administra tus tarjetas de crédito | Eicha da paga                       | Dagar aquí             |                     |      |
| E HISTORIA UNIVERSAL CONTE    | para agilizar tus transacciones dentro de<br>Saeko. Haz clic en Agregar tarjeta         | Picha de pago                       | Pagar aqui             |                     |      |
| 😫 ECOLOGÍA Y MEDIO AMBIENTE   | Arragan tariatan                                                                        |                                     |                        |                     |      |
| PROBABILIDAD Y ESTADISTIC     | Agregar tarjetas                                                                        |                                     |                        |                     |      |
| 을 ciencias de la salud II     |                                                                                         |                                     |                        |                     |      |
| 2 PSICOLOGÍA II               | Próximos Pagos                                                                          |                                     |                        |                     |      |
| MATEMÁTICAS FINANCIERAS II    | -                                                                                       |                                     |                        |                     |      |
| FILOSOFÍA                     | Cargo parcialidad                                                                       |                                     |                        |                     |      |
| s Finanzas                    | Generado el 19 de mayo del 2021<br>Cargo parcialidad \$900.00 MXN                       | Vencido<br>Fecha limite: 03/08/2021 |                        |                     |      |
| Mis pagos                     |                                                                                         | 1.<br>                              |                        |                     |      |
| Estado de cuenta              |                                                                                         |                                     |                        |                     |      |
| S Facturas                    |                                                                                         |                                     |                        |                     |      |

Recuerda que también podrás ingresar a tu aplicación desde tu dispositivo móvil 🏓 🗯

- <u>Android</u>
- <u>iOS</u>

Para conocer más detalles sobre tu portal te invitamos a ver nuestra Master Class del portal alumno <u>https://www.youtube.com/watch?v=6XGEN-QNzQw</u>